# DWR-710 kiirpaigaldusjuhend

# SIM-kaardi paigaldus

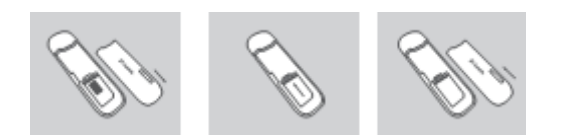

- 1. Eemaldage USB-pulga tagumine kaas.
- 2. Sisestage SIM-kaart nii, et kontaktid jääksid allapoole. Veenduge, et sisestasite SIM-kaardi õiges suunas.
- 3. Pange tagakaas tagasi.

# 3G modemi režiim

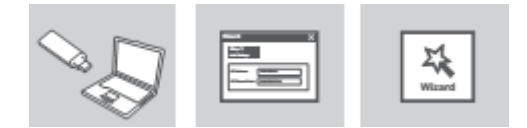

- 1. Ühendage DWR-710 otse enda arvuti USB porti.
- 2. Sisestage veebibrauseris aadress 192.168.0.1, et logida sisse DWR-710 seadistusliidesesse. Vaikimisi kasutajanimi on admin ning salasõna väli tuleb tühjaks jätta.

### 3G ruuteri režiim

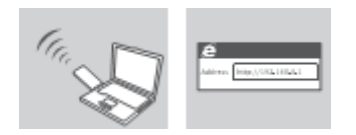

- 1. Ühendage DWR-710 arvuti USB-porti või suvalisse adapterisse, millel on USB-port.
- 2. Kasutage arvuti traadita adapterit, et ühenduda traadita võrku **dlink\_DWR-710\_xxxx**. Salasõna on xxxxxxxxx, mille näete seadmel kui olete eemaldanud tagakaane.
- 3. Sisestage veebibrauseris aadress **192.168.0.1**, et logida sisse DWR-710 seadistusliidesesse. Vaikimisi kasutajanimi on **admin** ning salasõna väli tuleb tühjaks jätta.

### Seadistus ja seadistusprobleemid

- Miks ma ei saa ühenduda mobiilse internetiga? Veenduge, et SIM-kaart on õieti paigaldatud ning et teie SIM-kaardil on 3G-andmesideteenus aktiveeritud. Samuti veenduge, et arvutis olev antiviirus ei blokeeri ühendust.
- Mul on probleem kasutades MAC arvutil seadet DWR-710. MAC op.süsteem käsitleb USB porte teisiti. Kui ühendate DWR-710 erinevasse USB porti kui varem, peate draiverid uuesti paigaldama.

### **Tehniline tugi**

Kõik tarkvara uuendused ja dokumentatsioon on leitav D-Link veebilehel. D-Link pakub klientidele tootetuge kogu toote garantiiperioodi vältel.

Veebileht: <u>http://www.dlink.ee</u> FTP: <u>ftp://ftp.dlink.ru/pub/</u> Email: <u>info@dlink.ee</u>